# $\mathsf{BLACKCLOAK}^{\mathsf{M}}$

# Opting Out of Verizon iPhone Tracking

# Client Guide

#### $\mathsf{BLACKCLOAK}^{\scriptscriptstyle \mathsf{M}}$

## VERIZON'S TRACKING PRACTICES

Through the use of cell towers, servers and networks, Verizon has the ability to track the activity of iPhone users. These practices are enabled by default, and users do not have the ability to opt-out before tracking can take place. This guide will show you how to opt-out of Verizon's tracking through both its website and its iOS app.

# OPTING OUT THROUGH VERIZON'S WEBSITE

Log into your Verizon account, then go to Account>Account Settings>Privacy Settings

| Account          |   | Account settings          |
|------------------|---|---------------------------|
| Account overview |   | Account settings overview |
| Account settings | > | Security settings         |
| Bill             | > | Privacy settings          |
| Usage            |   |                           |
| My devices       |   |                           |
| My plan          |   |                           |
| Apps & add-ons   |   |                           |
| More             |   |                           |
| Wishlist         |   |                           |
| Sign out         |   |                           |

#### On this screen, click on the **Customer Experience** dropdown menu

#### **Privacy Preferences**

Your privacy is an important priority at Verizon Wireless. Our Privacy Policy informs you about information we collect and how we use it. Read our Privacy Policy or visit the Privacy Dashboard.

| Customer Proprietary Network<br>Information (CPNI) | ~ |
|----------------------------------------------------|---|
| Business & Marketing Insights                      | ~ |
| Identity Verification Settings                     | ~ |
| Custom Experience<br>Manage Settings               | ~ |
| Custom Experience Plus                             | ~ |

In the dropdown menu, select **Don't Use** for each of the phone numbers on your plan and hit **Save Changes** 

| May we use your information<br>for Custom Experience? | Don't Use | Use |  |  |
|-------------------------------------------------------|-----------|-----|--|--|
|                                                       | ۲         | 0   |  |  |
|                                                       | ۲         | 0   |  |  |
|                                                       | ۲         | 0   |  |  |
|                                                       | ۲         | 0   |  |  |
|                                                       | ۲         | 0   |  |  |
| Cancel Save Changes                                   |           |     |  |  |

### OPTING OUT THROUGH THE VERIZON

#### APP

In the Verizon app, click on the **Gear** at the top right hand corner of the screen

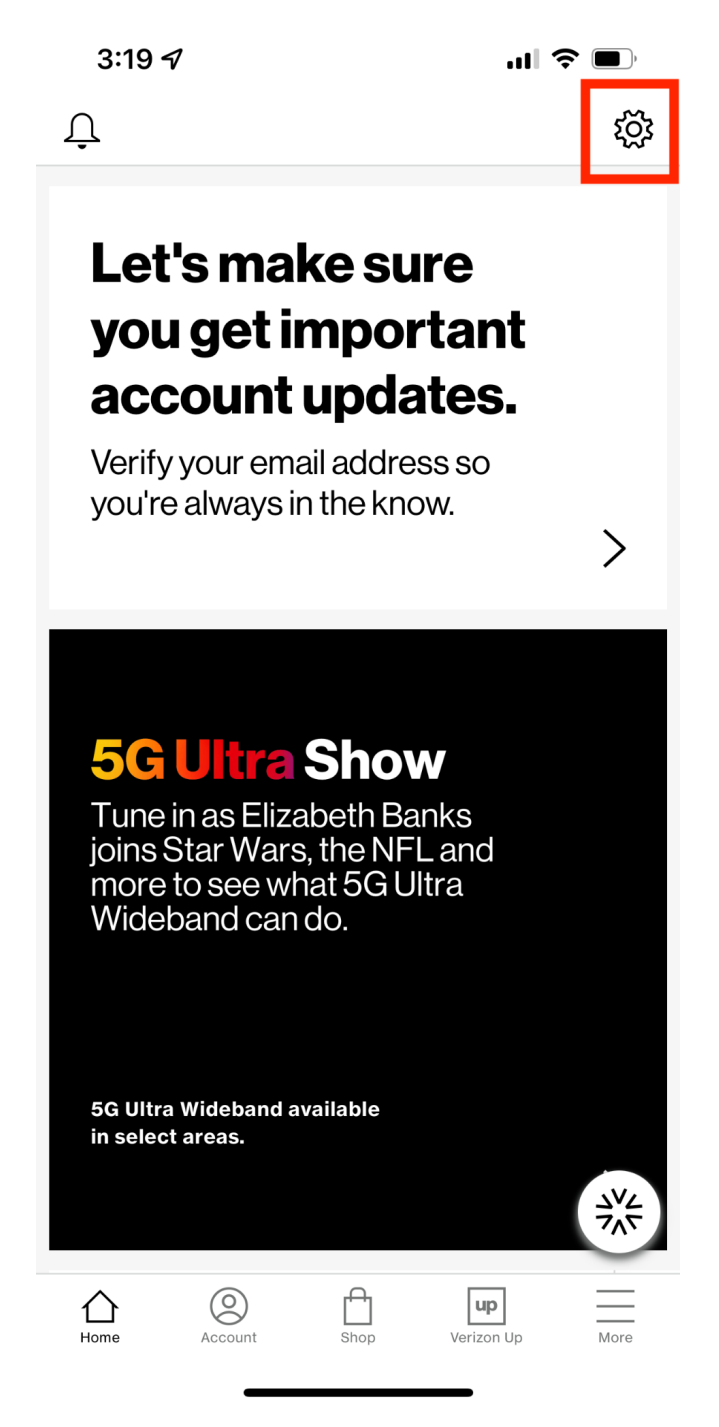

### BLACKCLOAK<sup>™</sup>

Scroll down to **Preferences** and click **Manage Privacy Settings.** From there, select a phone number registered under the account

| 3:19 🕣           |                  | .ıl 🗢 🔲    |
|------------------|------------------|------------|
| ×                | Account Settings |            |
|                  |                  | ,          |
| View Verizon Pa  | SS               | >          |
| View accessibili | ity info         | >          |
| Preferences      |                  |            |
| Manage notifica  | tions            | >          |
| Manage privacy   | settings         | >          |
| Security         |                  |            |
| Enable Face ID   |                  |            |
| Boost your Acco  | ount Security    | >          |
| Change passwo    | rd               | >          |
| Manage securit   | y question       |            |
|                  |                  | $\bigcirc$ |

#### $\mathsf{BLACKCLOAK}^{\scriptscriptstyle \mathsf{M}}$

Under the account, toggle off the **Custom Experience** section. You also have the ability to opt-out of Verizon's other marketing practices in this section as well.

| 3:22 🗗                          |                                    | <b>'''' 🖢</b> |
|---------------------------------|------------------------------------|---------------|
| <                               | Privacy Settings                   |               |
| 603.845.7300                    | )                                  |               |
| Customer Pro<br>Allow Sharing   | oprietary Network Info             |               |
| Tell me more                    |                                    |               |
| Business and<br>Allow use of ir | I Marketing Insights<br>nformation |               |
| Tell me more                    |                                    |               |
| Custom Expe<br>Tell me more     | rience                             |               |
| Custom Expe                     | erience Plus                       |               |
| Custom Expe                     | rience Settings                    | >             |
| Identity Verif                  | ication Settings                   | >             |
| Privacy polic                   | У                                  | >             |
|                                 |                                    |               |

#### Not seeing your updates?

Changes may take up to 15 minutes to appear.